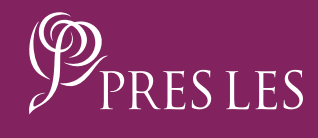

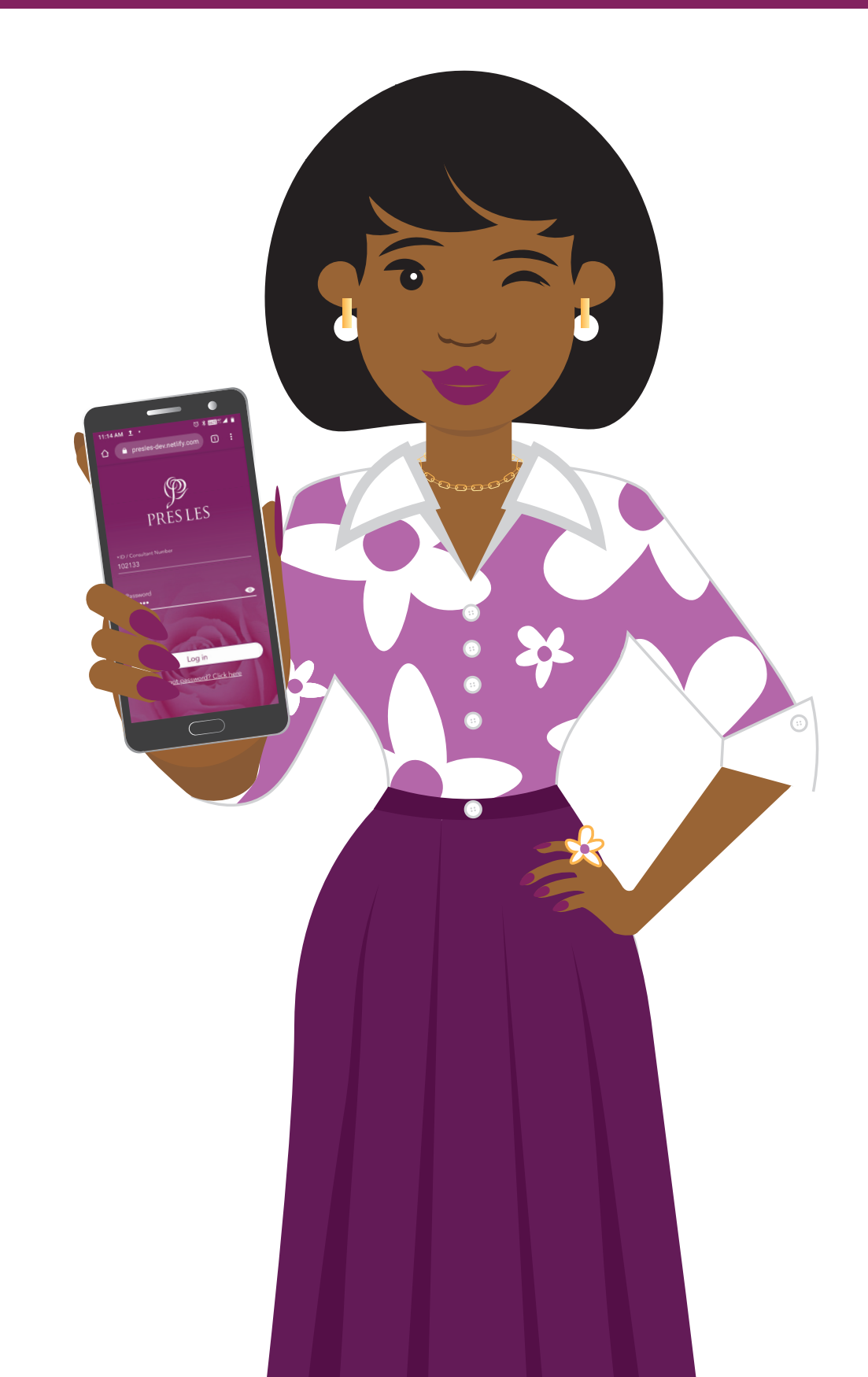

**Step 1:** Open the Pres Les App and tap the "Dream Book" header.

## **Step 2:** Scroll to the product you would like to select.

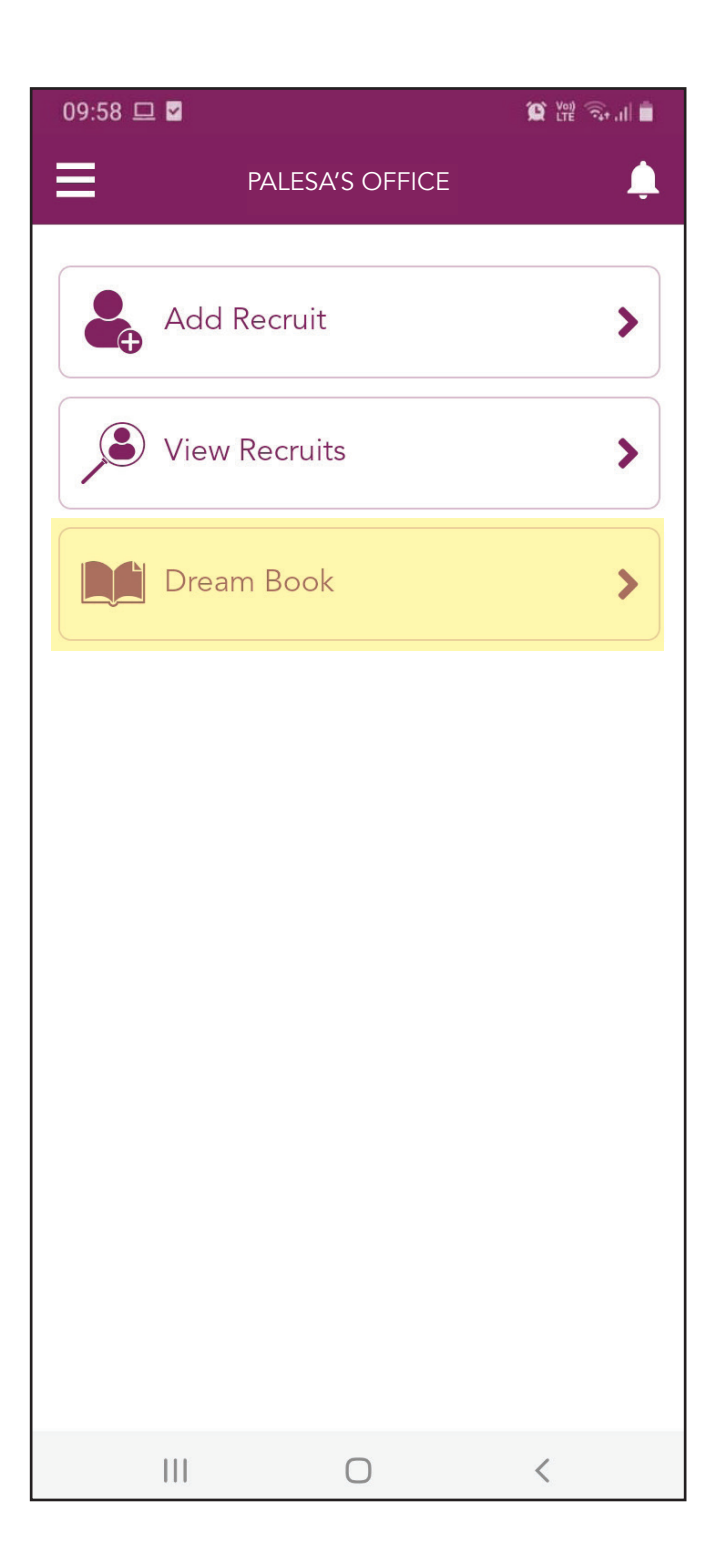

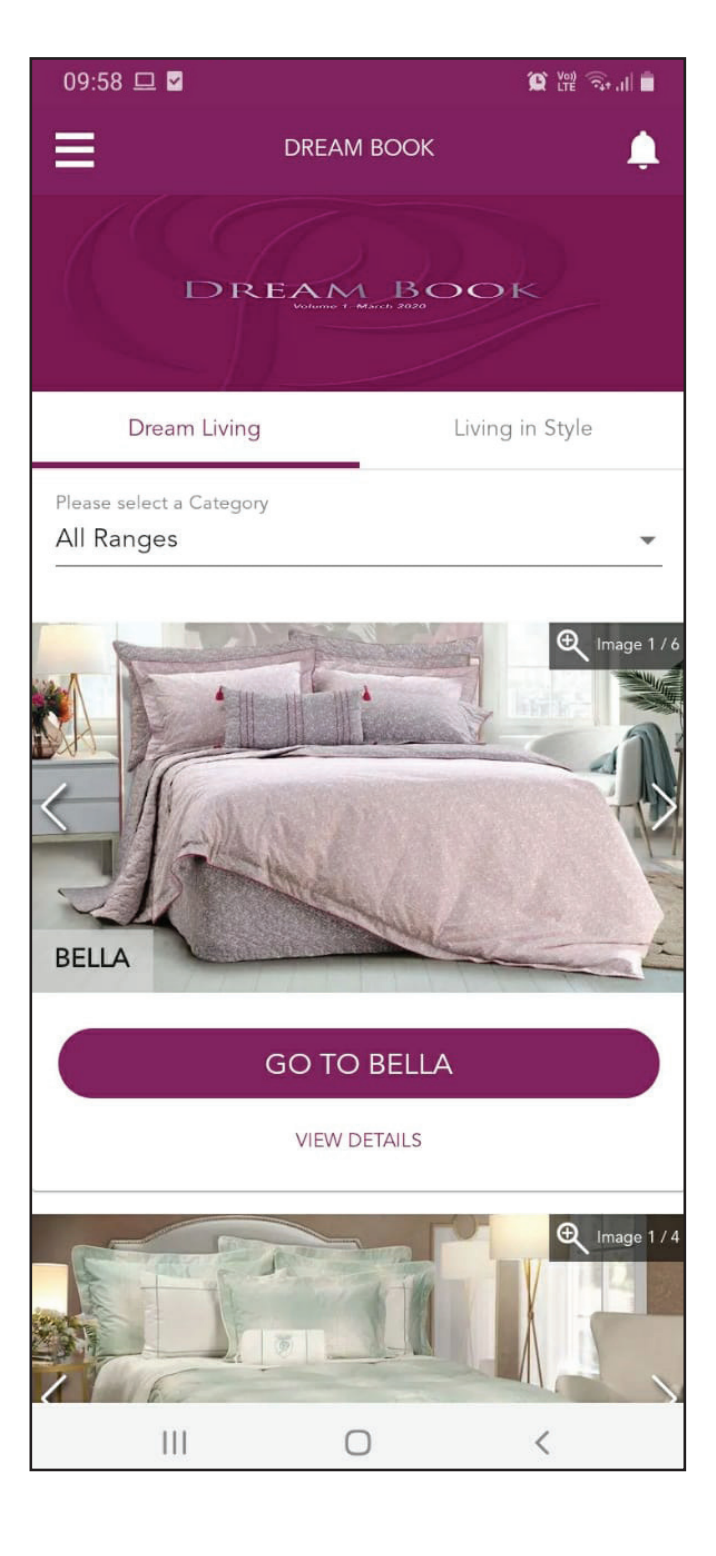

**Step 3:** Tap the "GO TO" button.

## **Step 4:** Tap the arrow under the "Select size"line.

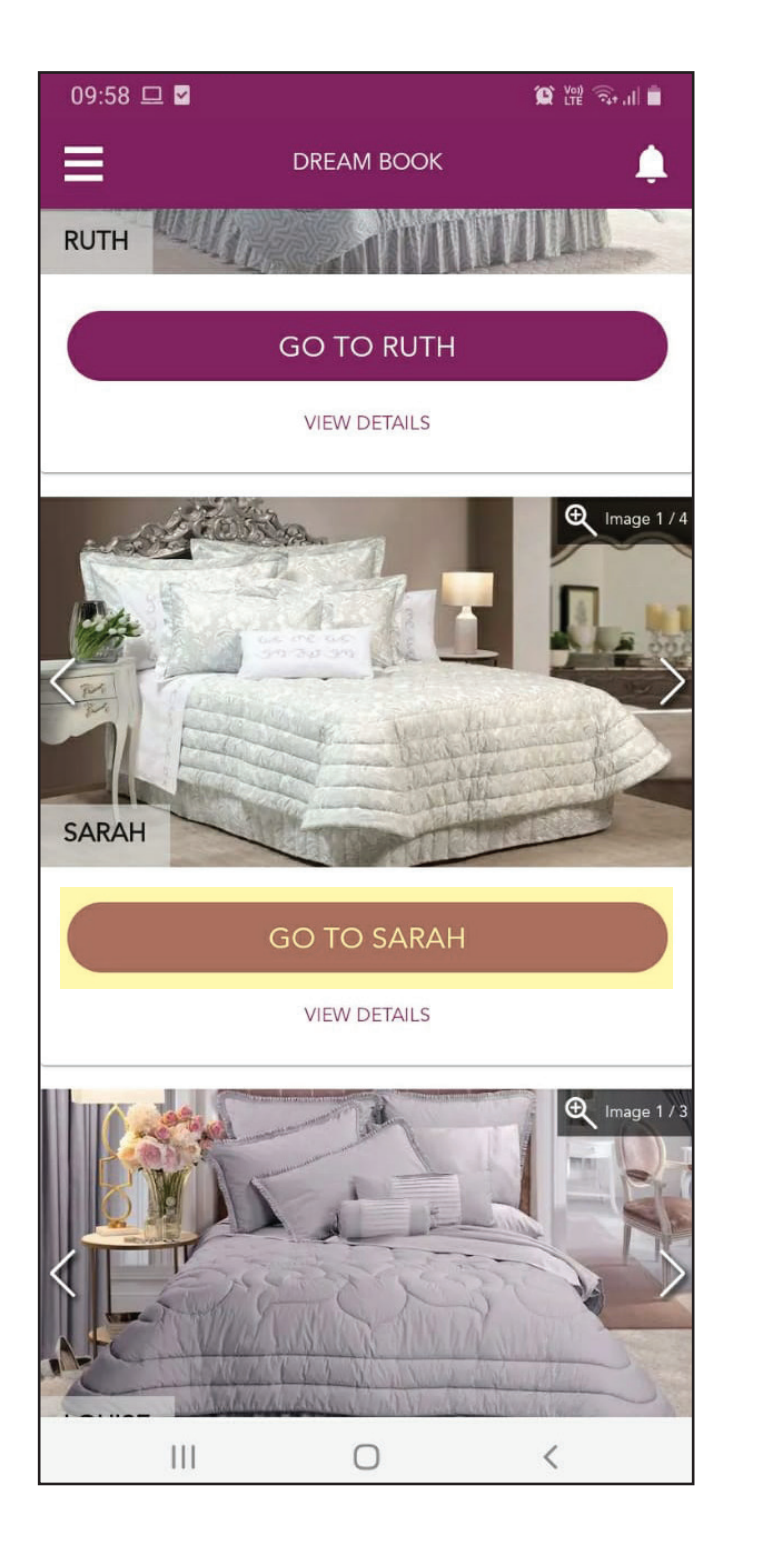

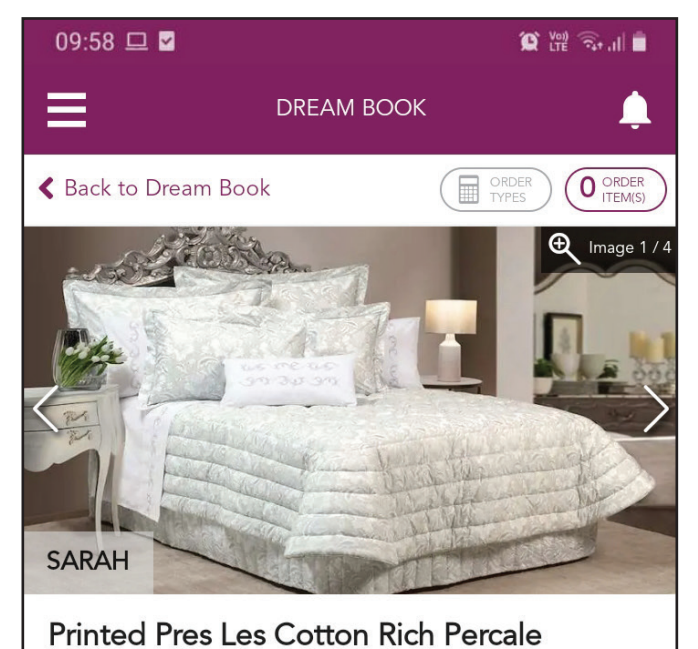

#### Code: SARCECP7

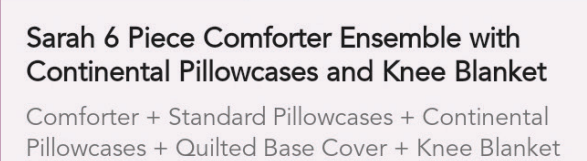

| Select size     |   |   |
|-----------------|---|---|
|                 |   | - |
|                 |   |   |
| Select colour   |   |   |
|                 |   | ~ |
|                 |   |   |
| Select quantity |   |   |
| 111             | Ο | < |

#### Step 5:

Select the size that you would like from the options available.

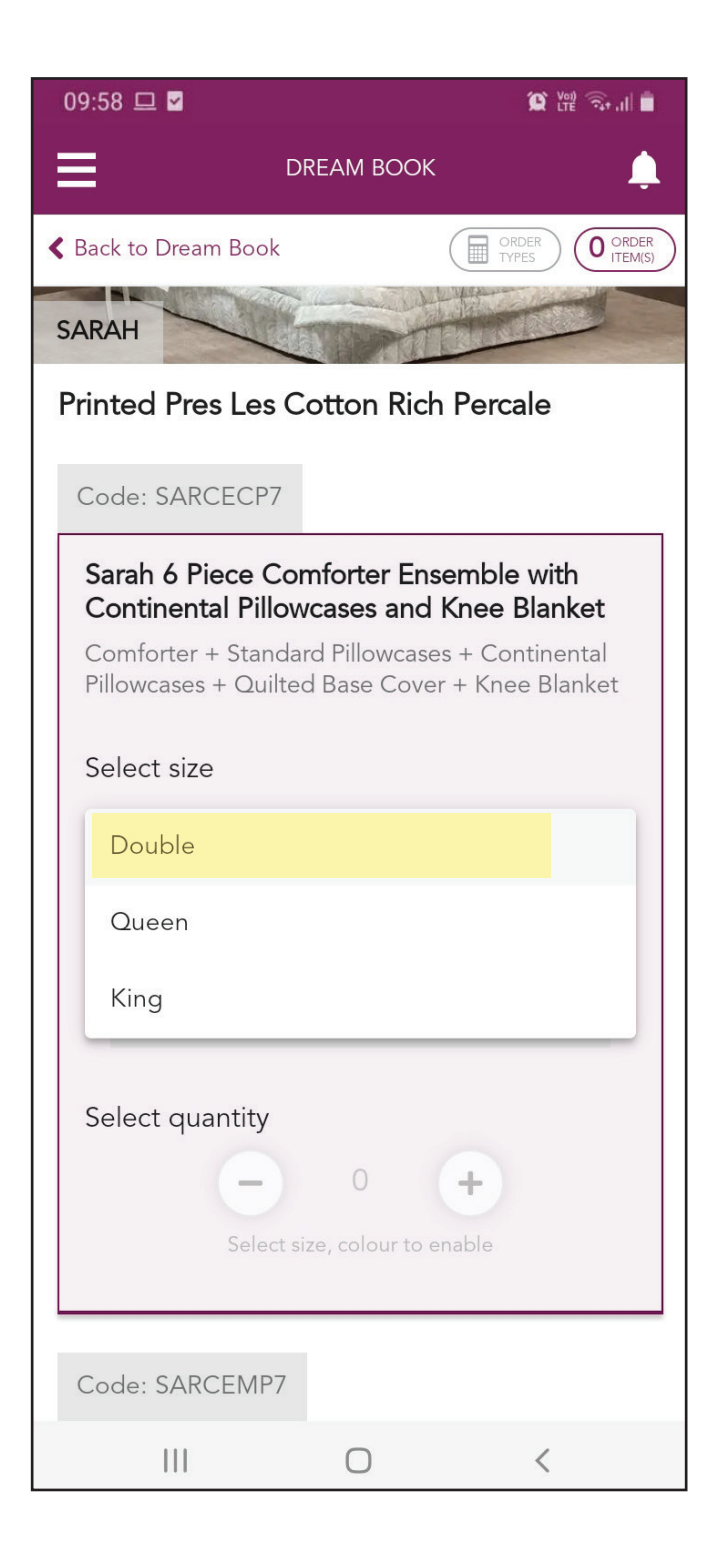

#### Step 6:

Tap the "+" icon to select more than 1 of the same item.

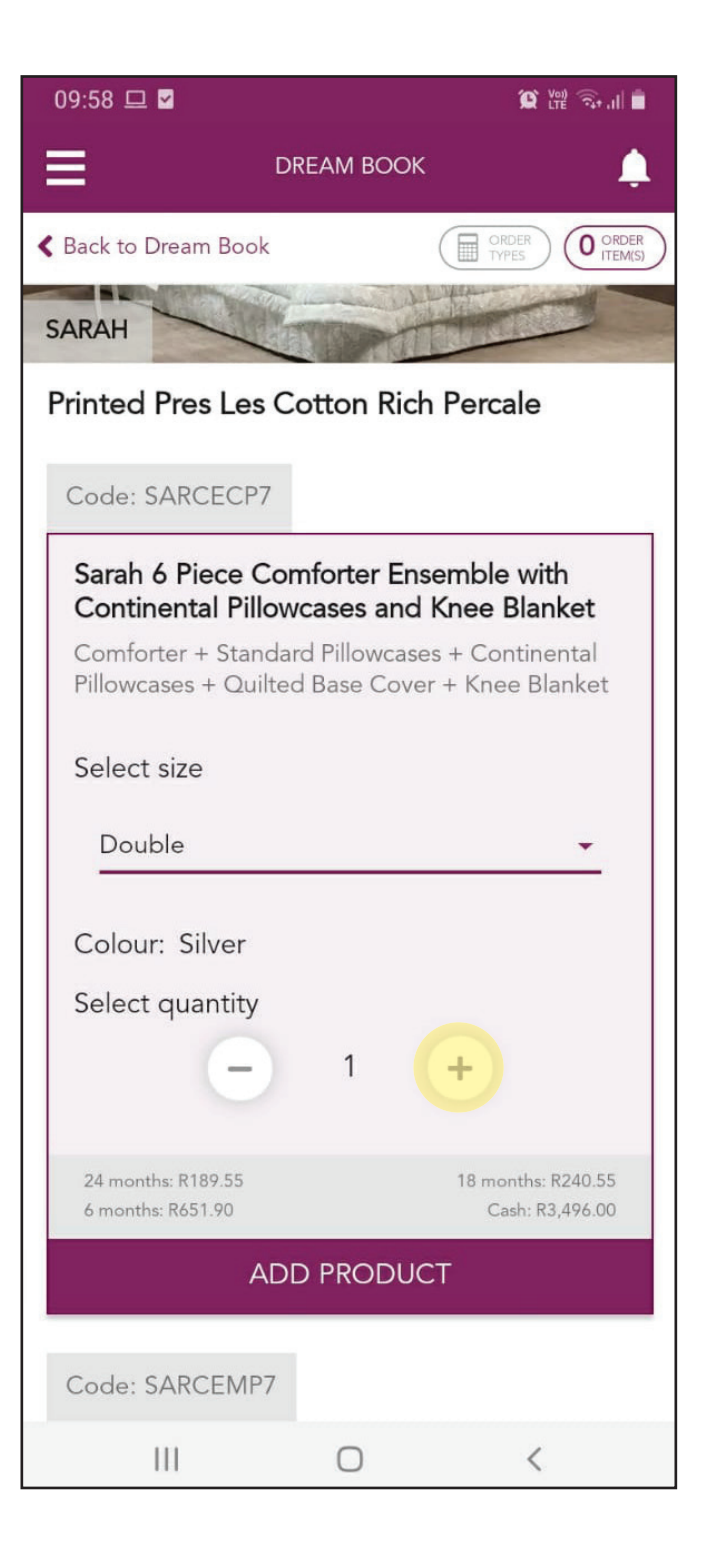

## **Step 7:** Tap the "ADD PRODUCT" button to add this product to the order.

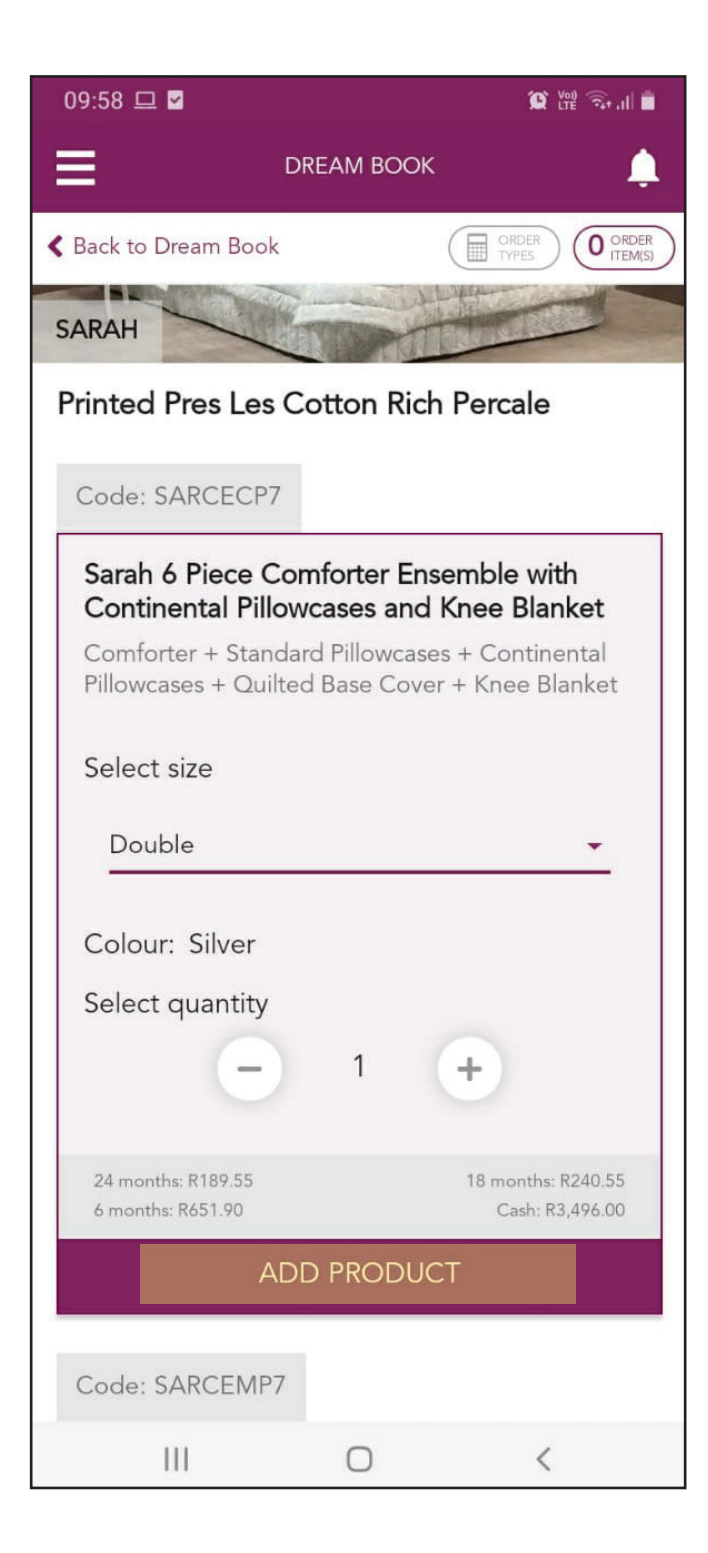

#### Step 8:

Tap the "VIEW ORDER ITEMS" button in the order summary bar, at the bottom of your screen.

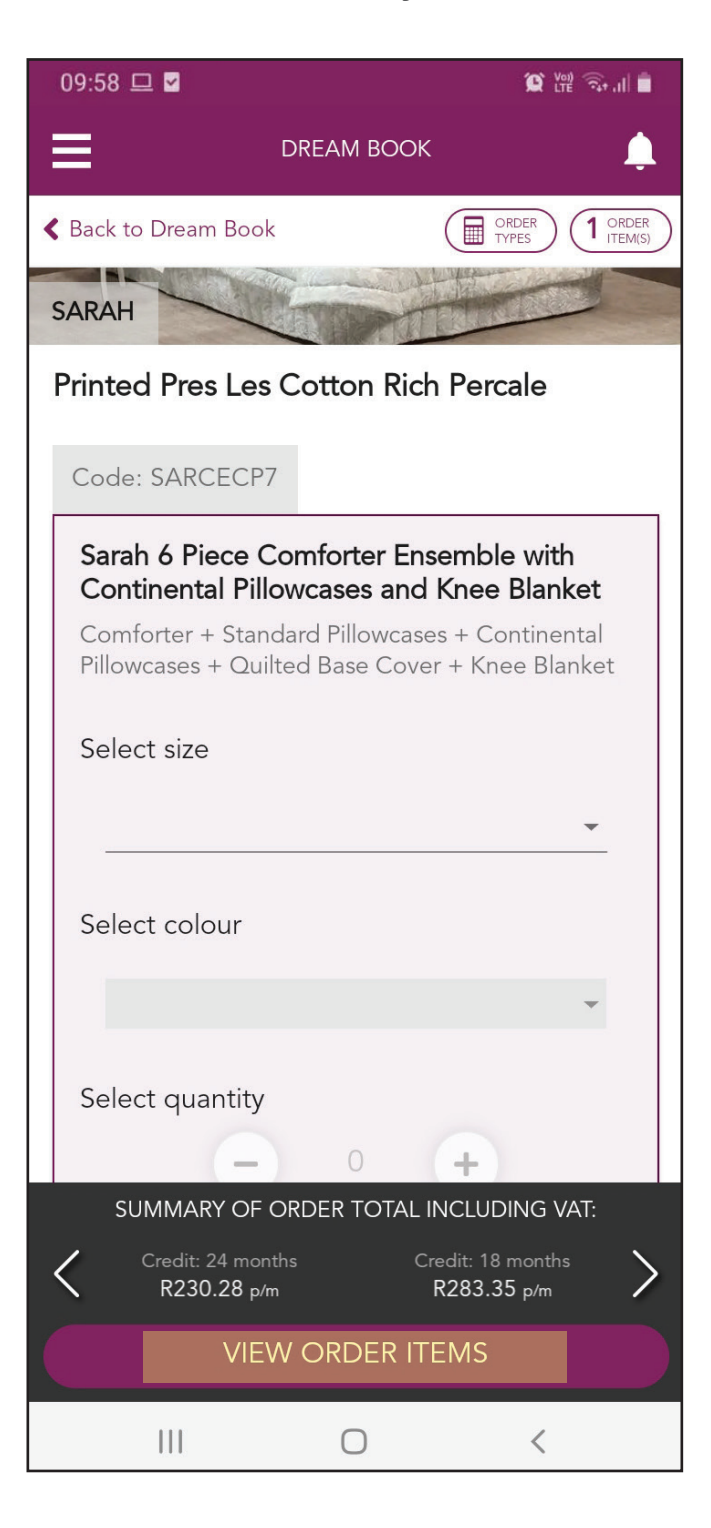

#### Step 9:

Tap the "ORDER TYPE" button to view all the order options available.

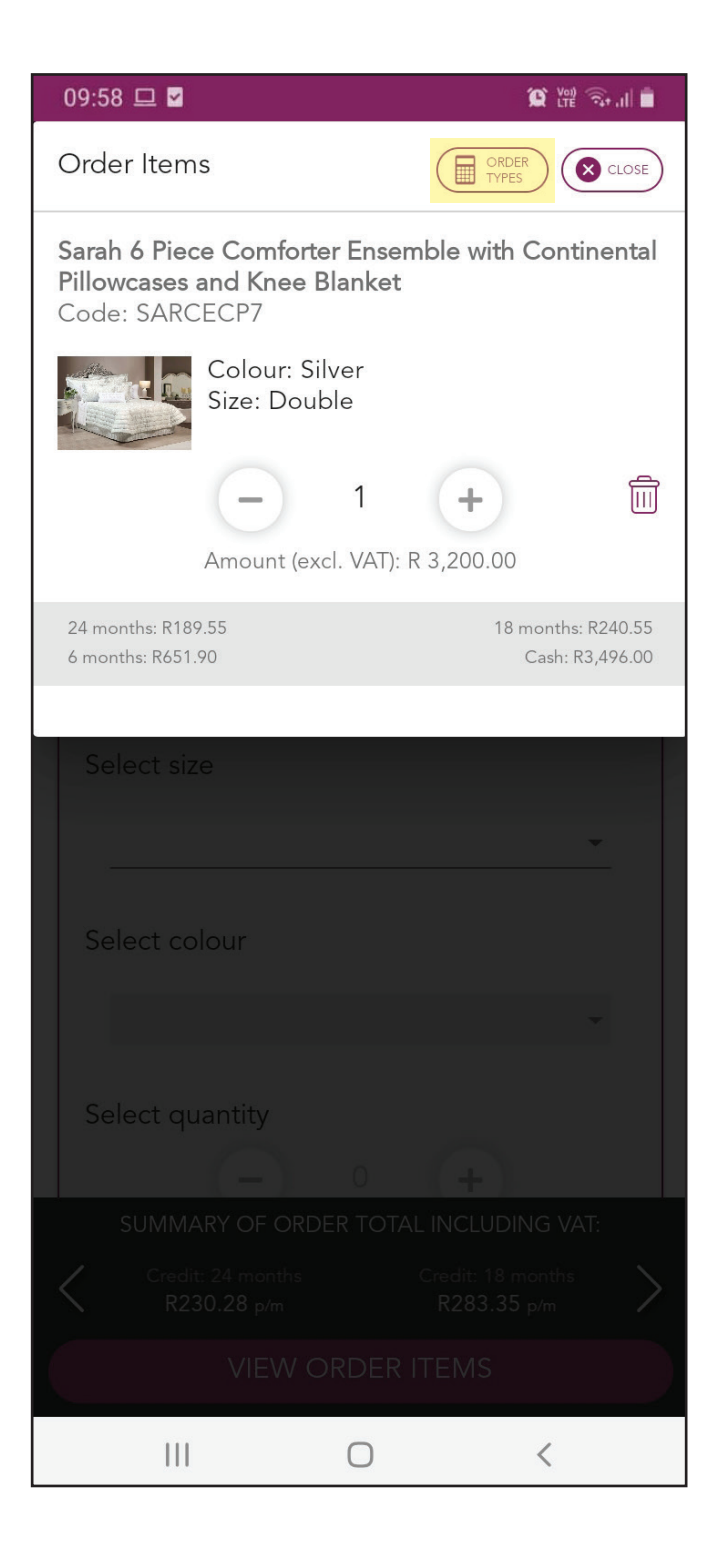

#### NOTE

Promotional products are not available on Fixed Price.

| 09:58 1                                  | ⊒ ⊻                           |                                                                   |                              | Ŷ                                                                  |                     |
|------------------------------------------|-------------------------------|-------------------------------------------------------------------|------------------------------|--------------------------------------------------------------------|---------------------|
| Order                                    | Types                         |                                                                   | (                            | 1 ORDER<br>ITEM(S)                                                 | CLOSE               |
| Credit                                   | Cash                          | C.O.D                                                             | Fixed                        | Price                                                              |                     |
| Sub Tot<br>(Excl. V                      | tal - Gross<br>AT):           | Product Va                                                        | alue                         | R                                                                  | 3,200.00            |
| VAT - Va                                 | alue Adde                     | d Tax:                                                            |                              |                                                                    | R 480.00            |
| Deliver                                  | y Fee:                        |                                                                   |                              |                                                                    | R 150.00            |
| Total O<br>Deliver                       | rder Value<br>y Fee:          | Incl. VAT a                                                       | and                          | F                                                                  | 3,830.00            |
| Deposi <sup>.</sup><br><u>Clear to M</u> | t (min. 20%<br><u>Ainimum</u> | 6):                                                               | R                            | Min: R 766<br>766.00                                               | 5.00                |
| Balance<br>Paid:                         | e of Purcha                   | ase Price to                                                      | o be                         | F                                                                  | 3,064.00            |
|                                          |                               |                                                                   |                              |                                                                    |                     |
|                                          | FIXED PRICE                   | E MONTHL                                                          | Y TOTAL                      | . (INCL. VA                                                        | AT):                |
| l                                        | FIXED PRICE                   | E MONTHLY<br>0.67 x                                               | тотац<br><mark>6 mc</mark>   | . (INCL. V#<br>onths                                               | AT):                |
|                                          | FIXED PRICE<br>R 51           | е молтны<br>0.67 х                                                | т тотац<br><mark>6 mc</mark> | . (INCL. V/<br>onths                                               | AT):                |
|                                          | FIXED PRICE<br>R 51           | 5 ΜΟΝΤΗΙΝ<br>0.67 Χ                                               | тотац<br>6 mc                | . (INCL. V/                                                        | AT):                |
| Selec                                    | FIXED PRICE<br>R 51           | 5 ΜΟΝΤΗΙΝ<br>0.67 Χ                                               | ү тотац<br><mark>6 mc</mark> | . (INCL. V/                                                        | AT):                |
| Selec                                    | FIXED PRICE<br>R 51           | E MONTHL<br>0.67 Χ                                                | γ τοται<br>6 mc              | . (INCL. V/                                                        | AT):                |
| Selec                                    | FIXED PRICE<br>R 51           | E MONTHLY<br>0.67 x                                               | otal in                      | . (INCL. V/<br>onths<br>                                           | AT):<br>VAT:        |
| Select<br>Select<br>St                   | FIXED PRICE<br>R 51           | E MONTHLY<br>0.67 x                                               | otal in<br>Cree<br>R         | . (INCL. V<br>onths<br><br>CLUDING<br>14: 18 mon<br>283.35 pr      | AT):<br>VAT:<br>ths |
| Selec<br>Selec                           | FIXED PRICE<br>R 51           | E MONTHLY<br>0.67 x<br>0<br>F ORDER TO<br>Some<br>Some<br>EW ORDE | otal in<br>Crea<br>R ITE     | . (INCL. V/<br>Onths<br>CLUDING<br>dit: 18 mon<br>283.35 p/r<br>MS | AT):<br>VAT:<br>ths |

## **Step 10:** Tap on the "Credit" tab to view the credit prices.

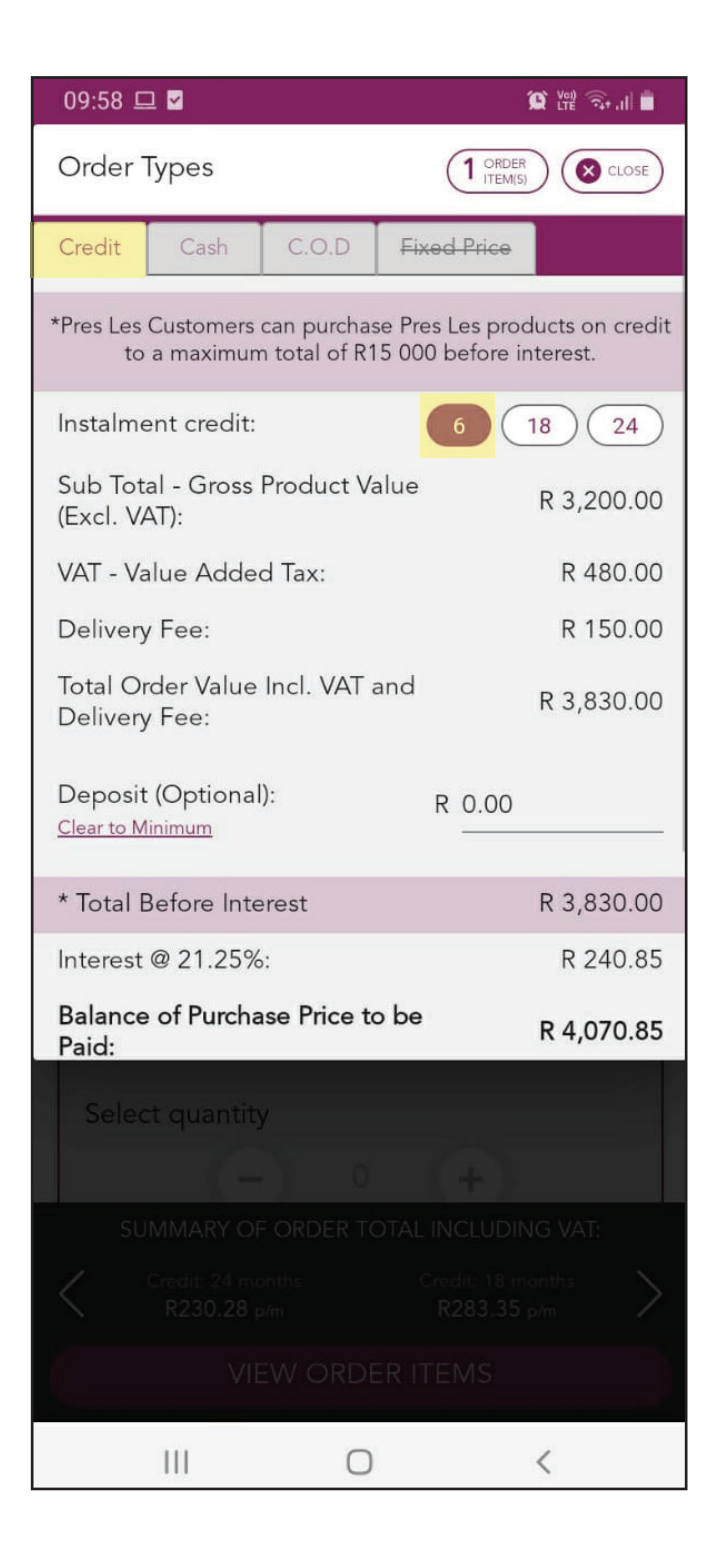

#### Step 11:

Scroll up to view the monthly instalment of the option you have selected, i.e. 6 months.

| 09:58 드                                                                  | 1 🗹                              |         | í9     | Voi) 🖘 .II 💼 |
|--------------------------------------------------------------------------|----------------------------------|---------|--------|--------------|
| Order 7                                                                  | Types                            |         |        |              |
| (Excl. VA                                                                | AT):                             |         | ł      | 3,200.00     |
| VAT - Va                                                                 | lue Added Tax:                   |         |        | R 480.00     |
| Delivery                                                                 | Fee:                             |         |        | R 150.00     |
| Total Or<br>Delivery                                                     | der Value Incl. V<br>Fee:        | AT and  | F      | R 3,830.00   |
| Deposit<br><u>Clear to M</u> i                                           | (Optional):<br><sup>inimum</sup> |         | R 0.00 |              |
| * Total B                                                                | efore Interest                   |         | F      | R 3,830.00   |
| Interest                                                                 | @ 21.25%:                        |         |        | R 240.85     |
| Balance<br>Paid:                                                         | of Purchase Pric                 | e to be | F      | R 4,070.85   |
| Monthly                                                                  | Instalment Amo                   | unt:    |        | R 678.48     |
| Monthly                                                                  | Service Fee:                     |         |        | R 33.00      |
| TOTAL MONTHLY INSTALMENT (INCL. VAT): $R 711.48 \times 6 \text{ months}$ |                                  |         |        |              |
|                                                                          |                                  |         |        |              |
|                                                                          |                                  |         |        |              |
|                                                                          |                                  |         |        |              |
|                                                                          |                                  |         |        |              |
|                                                                          | VIEW OF                          | RDER I  | TEMS   |              |
|                                                                          |                                  | 0       | <      | (            |

### NOTE

Tap the 6, 18 or 24 month buttons to quickly view the different instalment options.

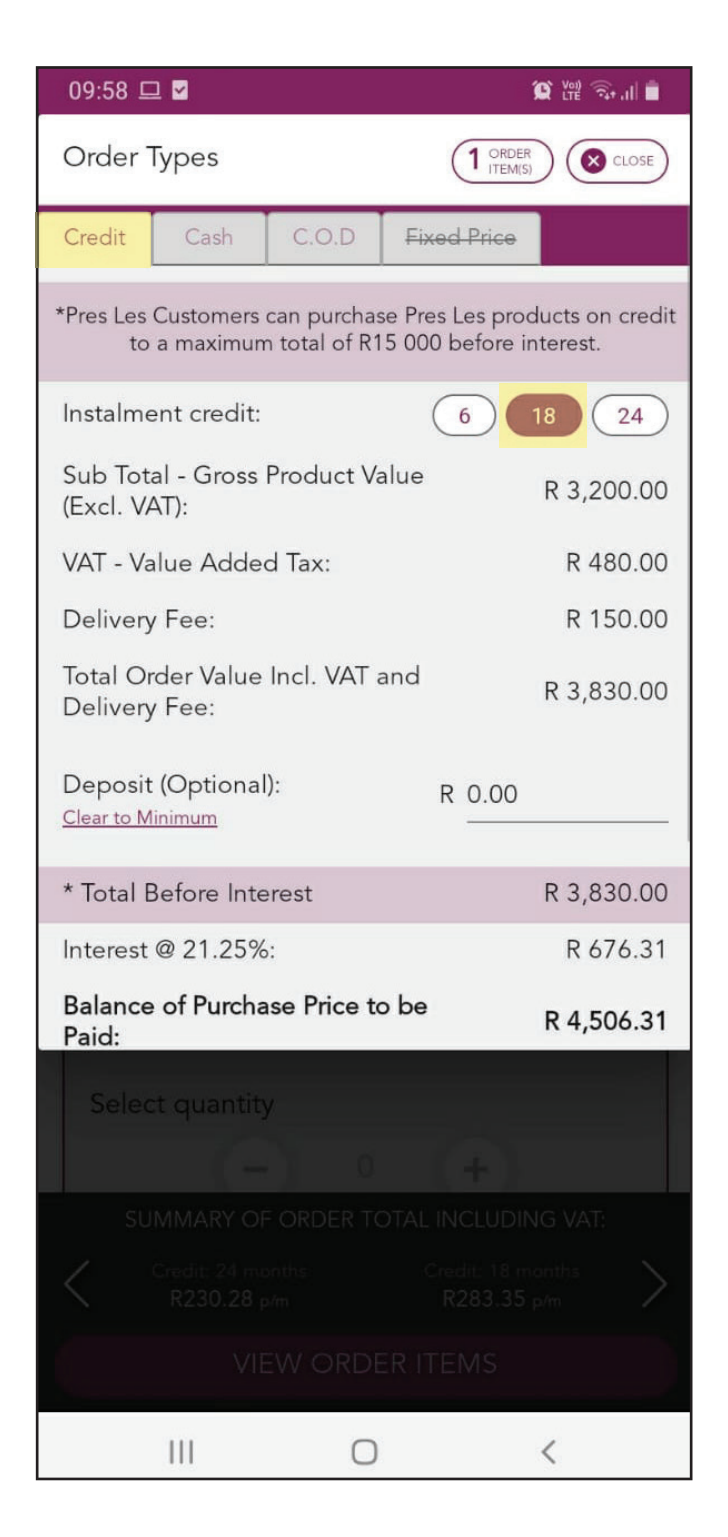

## NOTE

The total monthly instalment will change depending on which instalment option you have selected, i.e. 18 months.

| 09:58 🖵 🗹                                                        | 🌘 Ver 🔍 . II 📋     |  |
|------------------------------------------------------------------|--------------------|--|
| Order Types                                                      |                    |  |
| (Excl. VAT):                                                     | R 3,200.00         |  |
| VAT - Value Added Tax:                                           | R 480.00           |  |
| Delivery Fee:                                                    | R 150.00           |  |
| Total Order Value Incl. V<br>Delivery Fee:                       | AT and R 3,830.00  |  |
| Deposit (Optional):<br><u>Clear to Minimum</u>                   | R 0.00             |  |
| * Total Before Interest                                          | R 3,830.00         |  |
| Interest @ 21.25%:                                               | R 676.31           |  |
| Balance of Purchase Pric<br>Paid:                                | e to be R 4,506.31 |  |
| Monthly Instalment Amo                                           | unt: R 250.35      |  |
| Monthly Service Fee:                                             | R 33.00            |  |
| TOTAL MONTHLY INSTALMENT (INCL. VAT): $R\ 283.35\ x\ 18\ months$ |                    |  |
|                                                                  |                    |  |
|                                                                  |                    |  |
|                                                                  |                    |  |
|                                                                  |                    |  |
| VIEW OF                                                          | DER ITEMS          |  |
| III                                                              | 0 <                |  |

## **Step 11:** Tap on the "Cash" tab to view the cash price.

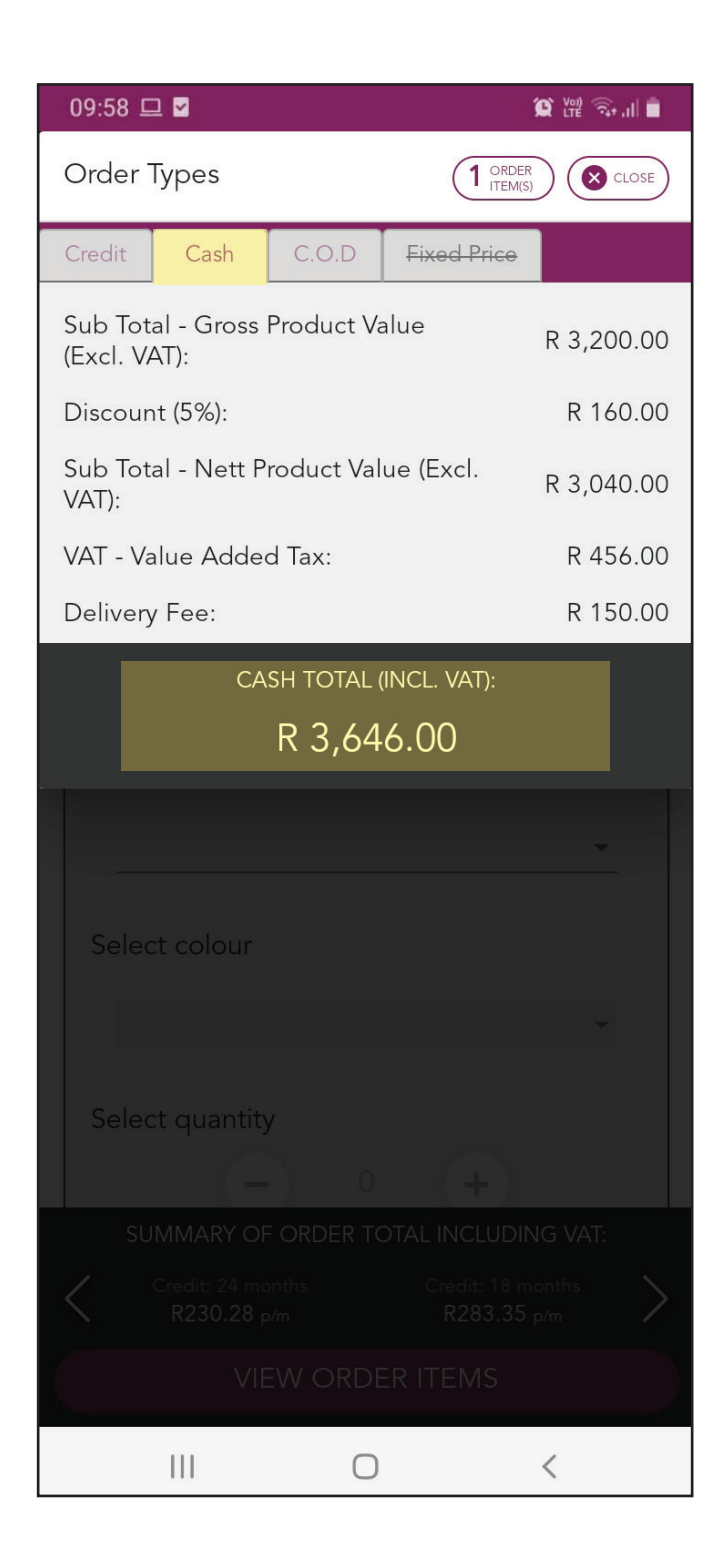

### NOTE

The 5% discount for the Customer and delivery fee are included in the Cash total amount.

| 09:58 🗳                               | 2 🗹                 |            |             | 😧 Voj)  🖓 , II 💼 |
|---------------------------------------|---------------------|------------|-------------|------------------|
| Order                                 | Types               |            |             | R<br>S) CLOSE    |
| Credit                                | Cash                | C.O.D      | Fixed Price |                  |
| Sub Tot<br>(Excl. V                   | al - Gross<br>AT):  | Product Va | alue        | R 3,200.00       |
| Discour                               | nt (5%):            |            |             | R 160.00         |
| Sub Tot<br>VAT):                      | al - Nett P         | roduct Val | ue (Excl.   | R 3,040.00       |
| VAT - Va                              | alue Adde           | d Tax:     |             | R 456.00         |
| Deliver                               | y Fee:              |            |             | R 150.00         |
| cash total (incl. vat):<br>R 3,646.00 |                     |            |             |                  |
|                                       |                     |            |             |                  |
|                                       | ct colour           |            |             |                  |
|                                       |                     |            |             |                  |
|                                       | ct quantit <u>y</u> |            |             |                  |
|                                       |                     |            |             |                  |
|                                       |                     |            |             |                  |
|                                       |                     |            |             |                  |
|                                       |                     | 0          |             | <                |
|                                       |                     |            |             |                  |

**Step 12:** Tap on the "C.O.D" tab to view the Cash On Delivery price.

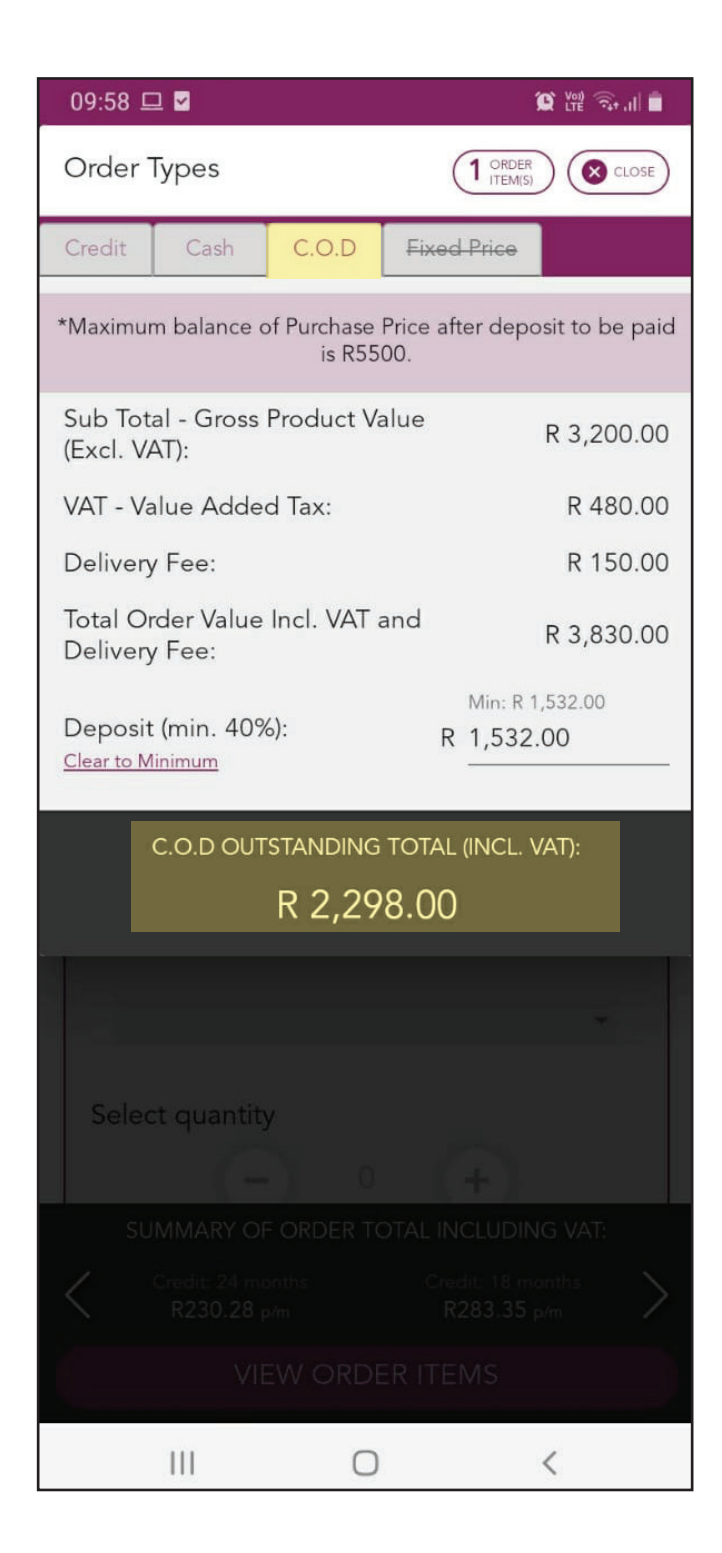

### NOTE

The automatic minimum 40% deposit calculated can be increased by tapping on the amount and typing in the Customer's chosen amount,

e.g. R2000.

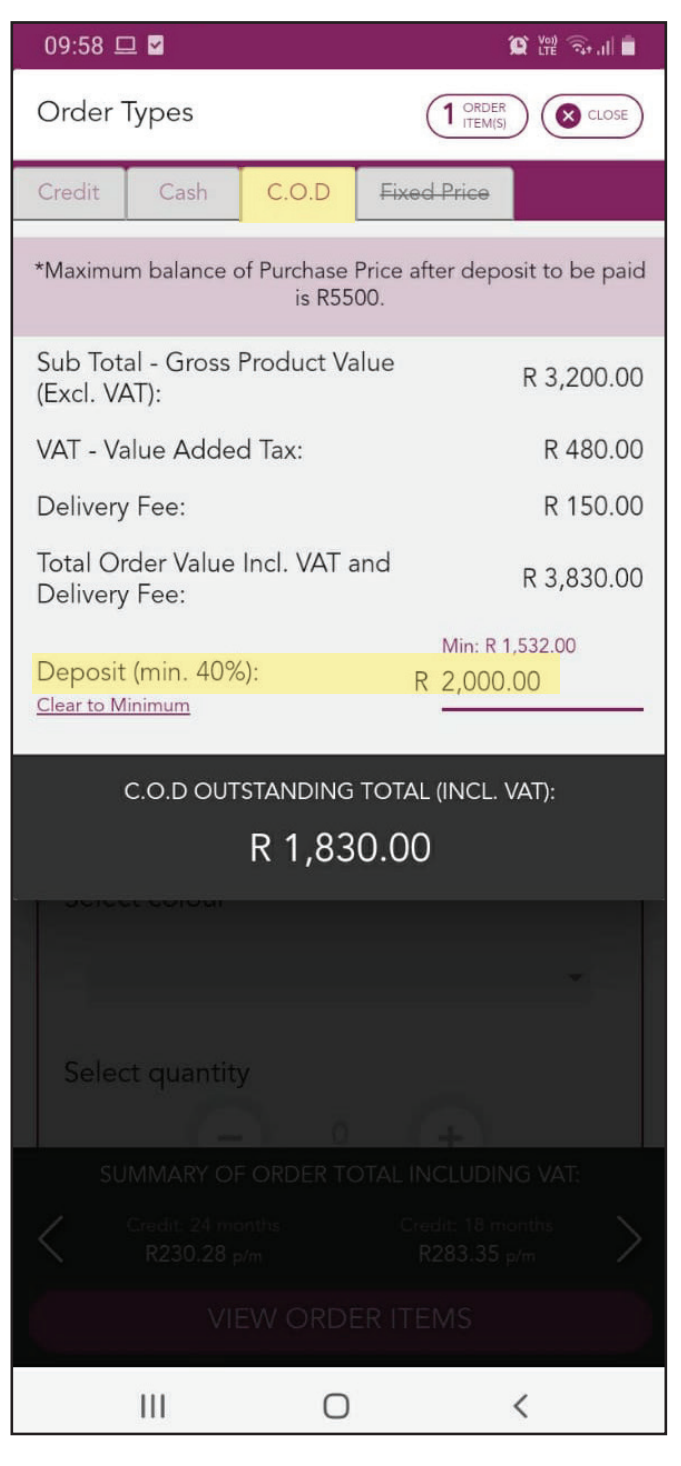